## 3.1 局免印刷のインストール

CD-ROMにある局免印刷のフォルダからインストール・プログラムを起動させて、局免印刷をパ ソコンにインストールし、使用できるようにします.

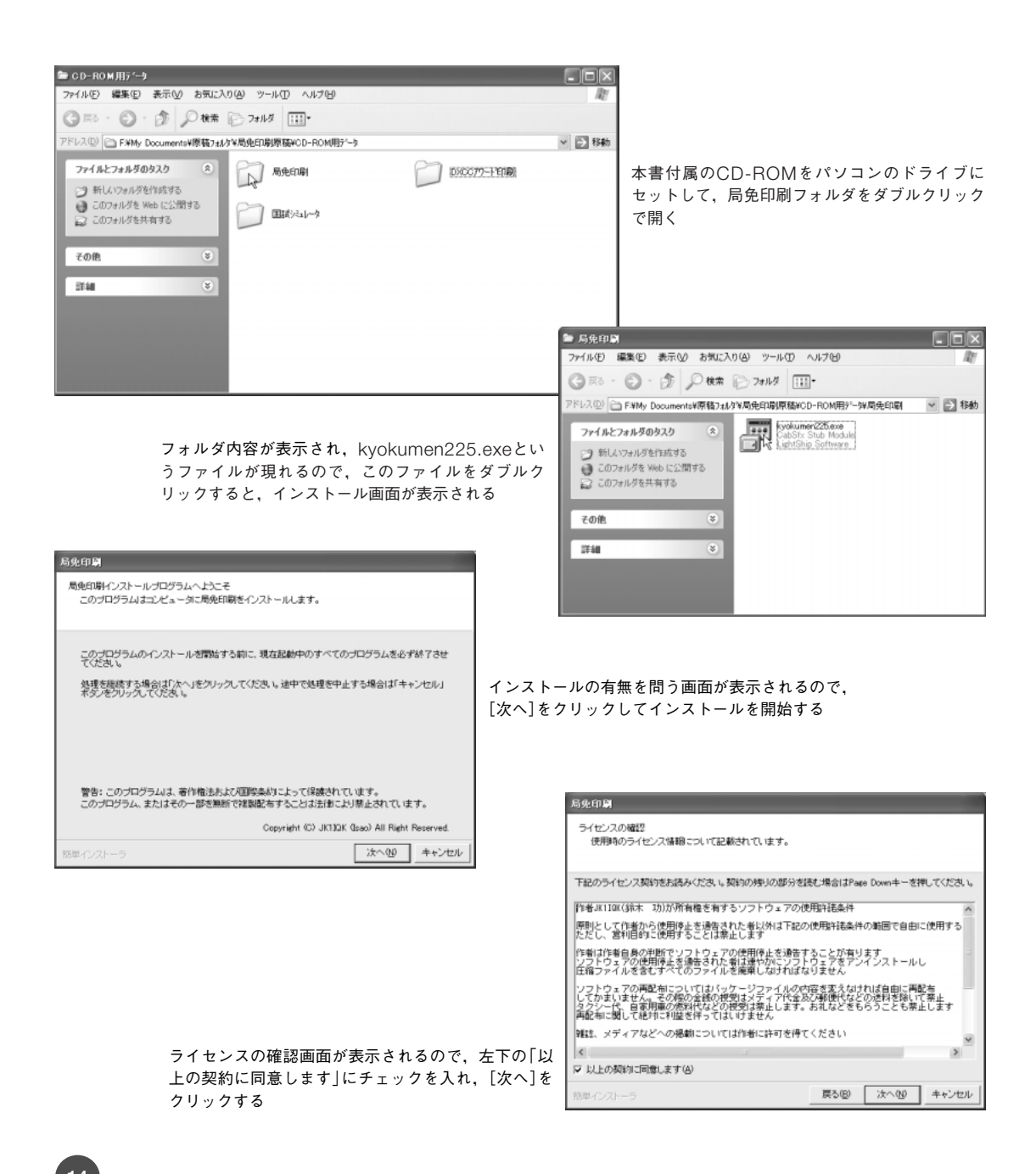

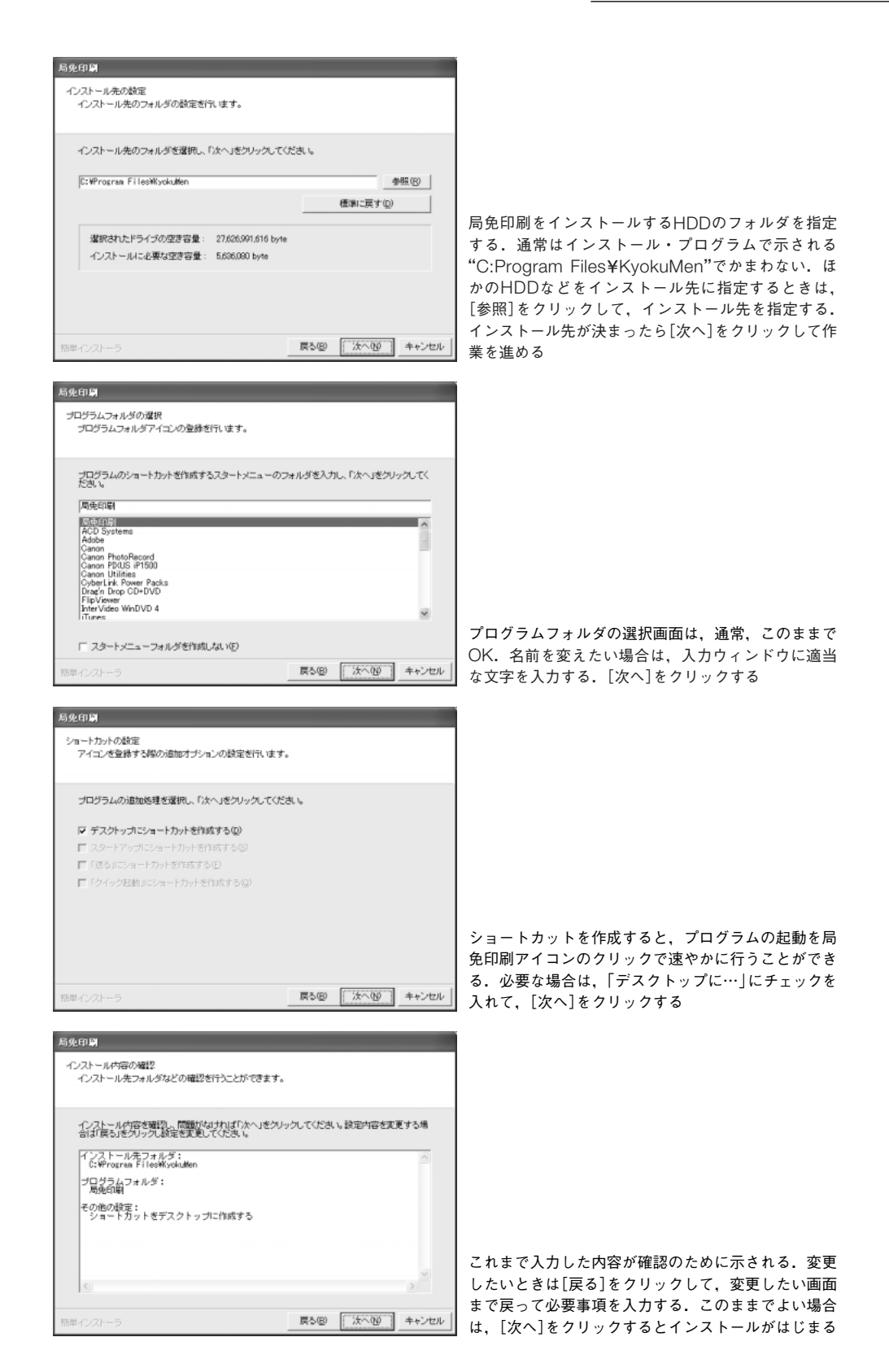

15